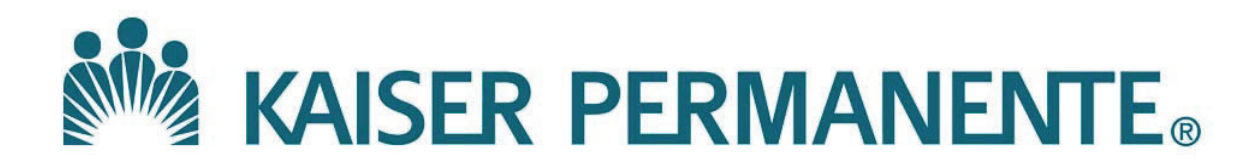

DOCUMENT NUMBER: SBMC-PPP-0636

**DOCUMENT TITLE:** 

MediCopia Handheld Device Routine Use

**DOCUMENT NOTES:** 

LOCATION: SBMC-rel

VERSION: 01

DOC TYPE: SBMC PPP

STATUS: Release

EFFECTIVE DATE: 20 Apr 2021

NEXT REVIEW DATE: 20 Apr 2023

RELEASE DATE: 20 Apr 2021

EXPIRATION DATE: 19 Apr 2023

**AUTHOR:** 

**PREVIOUS NUMBER:** 

**OWNER:** 

CHANGE NUMBER: SBMC-CR-0208

# MediCopia Handheld Device (MC55 and MC55x)-Routine Use

| Purpose   | This procedure provides instructions for the use of the MediCopia application and MC55 and MC55x handheld devices for collection of blood specimens.                                                                                                    |  |  |
|-----------|----------------------------------------------------------------------------------------------------|--|--|
| Scope     | This procedure is intended for staff who collect Inpatient/Emergency Room blood samples.                                                                                                    |  |  |
| Policy    | <ul> <li>The patient's barcoded wristband must be scanned when using the MediCopia application to ensure positive patient identification.</li> <li>Specimen containers or tubes must be labeled after specimen collection and while at the patient's bedside <ul> <li>If the patient is in isolation the specimen(s) are labeled immediately after leaving the room.</li> </ul> </li> </ul> |  |  |
| Equipment | MC55<br>Handheld                                                                                                    |  |  |

SCPMG Laboratory Systems PreAnalytic Processing Procedure

## MediCopia Handheld Device (MC55 and MC55x)-Routine Use, Continued

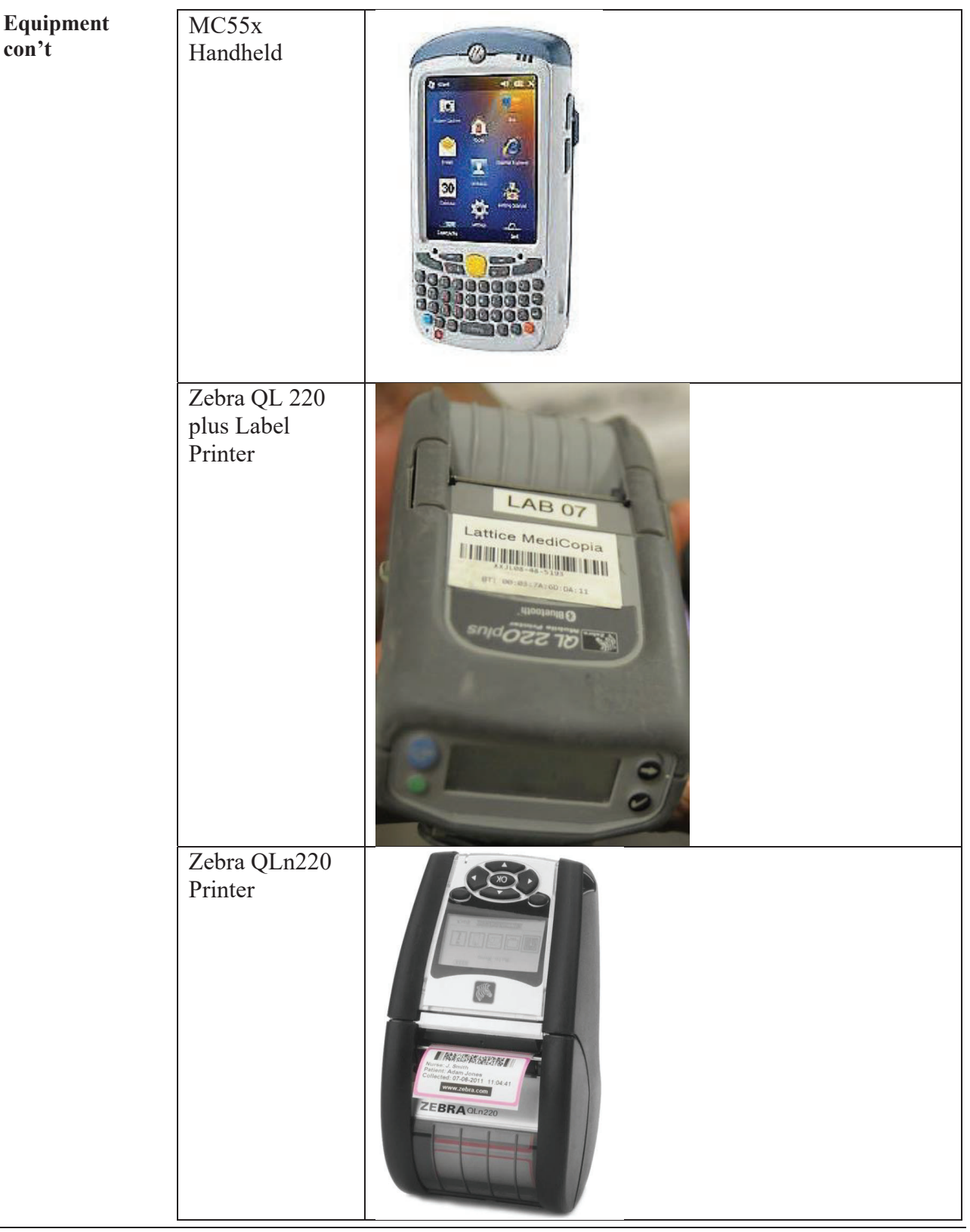

SCPMG Laboratory Systems PreAnalytic Processing Procedure

## MediCopia Handheld Device (MC55 and MC55x)-Routine Use, Continued

| Equipment<br>con't | Handheld<br>Docking Station |  |
|--------------------|-----------------------------|--|
|                    | Handheld<br>Battery Charger |  |
|                    | Printer battery<br>charger  |  |

### MediCopia Handheld Device (MC55 and MC55x)-Routine Use, Continued

Safety

- Keep the handheld device clean by avoiding contact with blood or body fluids.
- Wipe down the outside of the unit if there is any spill.
- When entering an isolation room place the device in a clear zip lock bag to avoid contamination of the unit or the patient's room.
  - If the MediCopia application is present on the room's workstation with an associated label printer, it may be used.
- Refer to Attachment A: How to Disinfect and Clean the Mobile Device/Zebra Printer

Refer to the safety manual for general safety requirements.

SCPMG Laboratory Systems PreAnalytic Processing Procedure

#### MediCopia Handheld Device (MC55 and MC55x)-Routine Use, Continued

Procedure

| Follow | the steps below to use the MediCopia handheld device                                                                                                    |
|--------|----------------------------------------------------------------------------------------------------|
| Step   | Action                                                                                                    |
| 1      | Pull handheld from docking station or insert battery into handheld to begin use of device.                                                                                                    |
| 2      | Tap anywhere on the screen and the Home screen will appear.<br>• Double Tap MediCopia Icon<br>MediCopia<br>Calculator<br>MediCopia<br>ScanTest<br>Screen<br>MediCopia<br>Calculator<br>MediCopia<br>Calculator<br>MediCopia<br>Calculator<br>MediCopia<br>Calculator<br>MediCopia<br>Calculator<br>MediCopia<br>Calculator<br>MediCopia<br>Calculator<br>MediCopia<br>Calculator<br>MediCopia<br>Calculator<br>MediCopia<br>Calculator<br>MediCopia<br>Calculator<br>MediCopia<br>Calculator<br>MediCopia<br>Calculator<br>MediCopia |
| 3      | Tap screen to open login screen   MediCopia   MediCopia   Version: 4.1.8:446   To login tap screen,   scan ID or select Login   from the Task menu. <b>Lattice</b> Task Options Help                                                                                                    |

SCPMG Laboratory Systems PreAnalytic Processing Procedure

#### MediCopia Handheld Device (MC55 and MC55x)-Routine Use, Continued

# Procedure continued

| Step             | Action                                                                                                    |
|------------------|----------------------------------------------------------------------------------------------------|
| <u>Step</u><br>4 | Action         Login with username and password, then tap "Login"         Image: Image: Image |
|                  | Zebra CPCL MS Bluetooth Printer   Association: XXJL08-47-5080   Printer Diagnostics   Battery:   ?   Print Test   OK   Cancel   NXJL08-47-5080   Addr: 00:03:7A:6C:DC:54                                                                                                    |
|                  | To generate test print label, tap the "Print Test" button on the bottom left of the screen.                                                                                                    |

## MediCopia Handheld Device (MC55 and MC55x)-Routine Use, Continued

# Procedure continued

| Step | Action                                                           |
|------|------------------------------------------------------------------|
| 6    | Tap the locations Tab                                            |
|      | See Attachment B: Time Selection/Locations                       |
|      | MediCopia 💦 🙀 🛠 📢 🎹 2:21                                         |
|      | Select Sweep                                                     |
|      | Sweep:                                                           |
|      | DAY                                                              |
|      | -Select Times-                                                   |
|      | From:                                                            |
|      | Monday August 17 2020                                            |
|      | rionday / riegost siy tote                                       |
|      | 02:21 PM                                                         |
|      | Next: 30 minutes                                                 |
|      |                                                                  |
|      | Time Range: 08/17 07:00 - 08/17 17:00                            |
|      | Get Orders Cancel                                                |
|      |                                                                  |
|      | Schedule                                                         |
|      | Task Options Help 🐺 🍯                                            |
|      |                                                                  |
|      | Select appropriate times as required by local protocol/workflow. |
|      |                                                                  |
| 7    | Click Get Orders                                                 |
|      |                                                                  |
|      | Get Orders Cancel                                                |
|      |                                                                  |
|      |                                                                  |
|      | See Attachment C for MedaCopia Symbols                           |
|      | See Attachment F for Navigation in Options Tab                   |
|      | See Attachment F for Navigation in Help Tab                      |
|      | See Attachment G for Rainbow/X Labels                            |
|      |                                                                  |
|      |                                                                  |

SCPMG Laboratory Systems PreAnalytic Processing Procedure

#### MediCopia Handheld Device (MC55 and MC55x)-Routine Use, Continued

# Procedure continued

| Step | Action                                                                                                    |
|------|----------------------------------------------------------------------------------------------------|
| 8    | To open patient orders: double tap patient or scan FIN to open patient                                           |
|      | confirmation screen.                                                                                             |
|      | + 1 [5015-01] TEST, TEST ONE                                                                                     |
|      | MediCopia<br>Please identify the patient by<br>Please identify the patient by                                    |
|      |                                                                                                    |
|      | DOR: 1090.06.00 Sorri M                                                                                          |
|      | Age: 40 Bed: 501501                                                                                              |
|      | UCI:                                                                                                    |
|      | MRN: 63133179                                                                                                    |
|      | 65155178                                                                                                    |
|      |                                                                                                    |
|      | Patient identity confirmed                                                                                       |
|      | [ID not confirmed reason                                                                                         |
|      | <pre><select reason=""></select></pre>                                                                           |
|      | Unavailable Cancel                                                                                               |
|      |                                                                                                    |
|      |                                                                                                    |
|      | If patient able, ask patient to state their full name and date of birth.                                         |
|      | If patient unable to state their full name and date of birth, an adult                                           |
|      | <ul> <li>Visually check the armband to verify</li> </ul>                                                         |
|      | <ul> <li>Confirm patient id by Scanning Patient Armband UCI then tap<br/>"Patient Identity Confirmed"</li> </ul> |
|      | If patient not available for collection see Attachment I Reschedule                                              |

SCPMG Laboratory Systems PreAnalytic Processing Procedure

#### MediCopia Handheld Device (MC55 and MC55x)-Routine Use, Continued

# Procedure continued

| Step | Action                                                         |
|------|----------------------------------------------------------------|
| 9    | Upon scanning the correct UCI the following screen will appear |
|      | 1. UCI (correct patient) scanned                               |
|      | 2. Check "Patient Identity Confirmed" message to proceed       |
|      | MediCopia 💦 👔 👷 📢 💷 2:21                                       |
|      | scanning the correct field data.                               |
|      | TEST, TEST ONE                                                 |
|      | DOB: 1980-06-09 Sex: M                                         |
|      | Age: 40 Bed: 501501                                            |
|      | UCI: 519100091990                                              |
|      | MRN: 63133178                                                  |
|      | 2                                                              |
|      |                                                                |
|      | auent lucituty comment                                         |
|      | ID not confirmed reason                                        |
|      | [Inavailable] Cancel                                           |
|      |                                                                |
|      | CR OR                                                          |
| 10   | Errors in barcode scanning may occur.                          |
|      | • Attempt to rescan the barcode                                |
|      | • A new armband may need to be issued to patient               |
|      |                                                                |
|      | Please identify the patient by                                 |
|      | scanning the correct field data.                               |
|      | DOB: 1980-06-09 Sex: M                                         |
|      | Age: 40 Bed: 501501                                            |
|      | UCI: 20229774794                                               |
|      | MRN: 63133178                                                  |
|      |                                                                |
|      | Cannot recognize barcode.                                      |
|      | Patient identity confirmed                                     |
|      | -ID not confirmed reason-                                      |
|      | <select reason=""></select>                                    |
|      | Unavailable Cancel                                             |
|      | ОК                                                             |
|      |                                                                |
|      |                                                                |
|      |                                                                |

SCPMG Laboratory Systems PreAnalytic Processing Procedure

### MediCopia Handheld Device (MC55 and MC55x)-Routine Use, Continued

# Procedure continued

| Step | Action                                                    |
|------|-----------------------------------------------------------|
| 11   | An error message will display if wrong patient is scanned |
|      |                                                           |
|      | MediCopia 💦 👷 📢 🎹 1:24                                    |
|      | scanning the correct field data.                          |
|      | INPATIENT, TEST                                           |
|      | DOB: 1986-03-07 Sex: F<br>Age: 34 Bed: 231701             |
|      | UCI: 519100091990                                         |
|      | MRN: 63144756                                             |
|      |                                                           |
|      | Incorrect patient identifier!                             |
|      | Patient identity confirmed                                |
|      | -ID not confirmed reason                                  |
|      | <select reason=""></select>                               |
|      | Unavailable Cancel                                        |
|      |                                                           |
|      | Verify wrong patient and cancel to exit from message.     |
|      |                                                           |

#### MediCopia Handheld Device (MC55 and MC55x)-Routine Use, Continued

# Procedure continued

| Step | Action                                                                                            |  |  |
|------|---------------------------------------------------------------------------------------------------|--|--|
| 12   | Once patient identify is confirmed available order(s) for patient will                            |  |  |
|      | show on screen                                                                                    |  |  |
|      | • After collecting specimens, select corresponding order(s) for                                   |  |  |
|      | printing of labels by selecting all orders or only collected                                      |  |  |
|      | order(s).                                                                                         |  |  |
|      | • Refer to <i>Procedure for Venipuncture</i>                                                      |  |  |
|      | • Tap the Method dropdown and select applicable method                                            |  |  |
|      | • To add Notes to collection container, see Attachment J                                          |  |  |
|      |                                                                                                   |  |  |
|      |                                                                                                   |  |  |
|      | MediCopia 🛐 💽 🍕 🚛 3:27 MediCopia 🛐 💽 📢 💷 3:27                                                     |  |  |
|      | TEST, TEST ONE                                                                                    |  |  |
|      |                                                                                                   |  |  |
|      | Print Cancel Order(s) Print Cancel Order(s)                                                       |  |  |
|      | <method> 🔻 ADM Bekele, Jabir 👻 <method> 🔽 ADM Bekele, Jabir 👻</method></method>                   |  |  |
|      | <specimen type=""> ▼ <specimen source=""> ▼</specimen></specimen>                                 |  |  |
|      | <not because="" collected=""> 2 - RN Collect</not>                                                |  |  |
|      | 3 - EMT Collect                                                                                   |  |  |
|      | Container Pr St Time Qty Tests A Heel/Finger                                                      |  |  |
|      | PST4.BL T I 14:31 1 Troponin I PICC Line 14:31 1 Troponin I                                       |  |  |
|      | LAV5:BL ST I 14:36 1 CBC RT Collect 14:36 1 CBC                                                   |  |  |
|      | BLU5:BL R I 14:41 1 INR BLU5:BL R I 14:41 1 INR                                                   |  |  |
|      | III     Containers: 8     Clear All     Select All     Containers: 8     Clear All     Select All |  |  |
|      | Containers: 8 Clear Air Select Air Containers: 8 Clear Air Select Air                             |  |  |
|      | Patient Collect Instructions (rest indus)                                                         |  |  |
|      | Task Options Help 📑 👹 🥼 📖 Task Options Help 🛒 👹 🔺 📖                                               |  |  |
|      |                                                                                                   |  |  |

SCPMG Laboratory Systems PreAnalytic Processing Procedure

### MediCopia Handheld Device (MC55 and MC55x)-Routine Use, Continued

| Step | Action                                                      |
|------|-------------------------------------------------------------|
| 13   | Follow local protocol for documentation of specimen source. |
|      |                                                             |
|      | Tap the source dropdown and select applicable source        |
|      | MediCopia 🔀 👷 📢 💷 3:27                                      |
|      | TEST, TEST ONE                                              |
|      |                                                             |
|      | Print Dool Order(c)                                         |
|      |                                                             |
|      | 1 -Venipuncture 🔹 ADM Bekele, Jabin                         |
|      | Blood                                                       |
|      | <specimen source=""></specimen>                             |
|      | <not arm<="" becauseleft="" collected="" td=""></not>       |
|      | Container Dr. St. Tileft Hand                               |
|      | Container PI St HOther                                      |
|      | PST4 BL T I 14Right Hand                                    |
|      | LAV5:BL ST I 14:36 1 CBC                                    |
|      | Pink:BL R I 14:41 1 ABORH, AL                               |
|      | BLU5:BL R I 14:41 1 INR                                     |
|      |                                                             |
|      | Containers: 8 Clear All Select All                          |
|      | Patient Collect Instructions Tests Notes                    |

SCPMG Laboratory Systems PreAnalytic Processing Procedure

#### MediCopia Handheld Device (MC55 and MC55x)-Routine Use, Continued

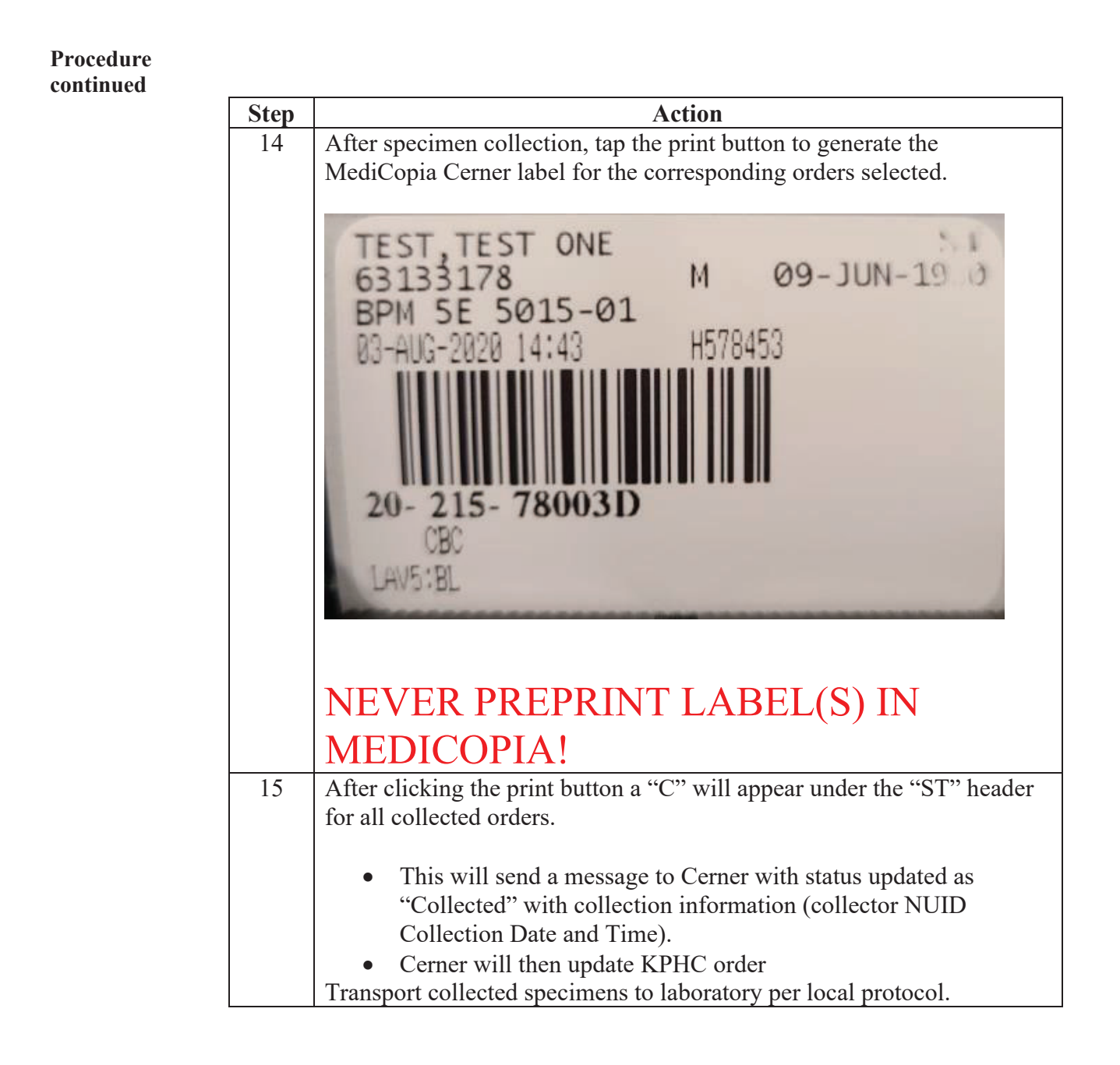

## MediCopia Handheld Device (MC55 and MC55x)-Routine Use, Continued

# Procedure continued

| Step | Action                                                                                                  |
|------|----------------------------------------------------------------------------------------------------|
| 16   | To reprint a label (printer malfunction, or other reason)                                               |
|      | Highlight order for reprinting then tap print button                                                    |
|      | MediCopia 💦 🙀 🕂 🗰 3:32                                                                                  |
|      | TEST, TEST ONE                                                                                          |
|      | Print Cancel Order(s)                                                                                   |
|      | <method>  ADM Bekele, Jabir</method>                                                                    |
|      | <specimen type="">▼ <specimen source="">▼</specimen></specimen>                                         |
|      | <not because="" collected=""></not>                                                                     |
|      | Container Pr St Time Qty Tests                                                                          |
|      | PST4:BL ST C 14:31 1 BUN GL, C<br>PST4:BL T C 14:31 1 Transmin I                                        |
|      | LAV5:BL ST C 14:36 1 CBC You selected one or more                                                       |
|      | BLU5:BL R C 14:41 1 INR volume orders that have already been collected or cancelled.                    |
|      | Are you sure you want to                                                                                |
|      | Containers: 9 Clear All Select All make this change?                                                    |
|      | Patient Collect Instructions Tests Notes Yes No                                                         |
|      | Task Options Help 🛃 🎽 🦾                                                                                 |
|      |                                                                                                    |
|      | Message                                                                                                 |
|      | For any selected orders that<br>have already been collected. Select wes and then tap Reprint button and |
|      | is this a Reprint or a label will be generated from printer.                                            |
|      | Re-Collect?                                                                                             |
|      | Reprint Reprint                                                                                         |
|      | Never use the re-collect button in the Medicopia Application.                                           |
|      | • This is information does not update in Cerner and can lead                                            |
|      | to inaccurate resulting for the patient.                                                                |
|      | • If you are recollecting a specimen you will need to request a new order be placed in KDUC             |
|      | Tan "X" in upper right corner to leave patient screen                                                   |
|      |                                                                                                    |
| 17   | Refer to Attachment H: Instant Messaging to message to another user.                                    |
|      |                                                                                                    |

Kaiser Permanente

Medical Care Program

#### California Division – South Procedu MediCopia Handheld Device (MC55 and MC55x)-Routine Use, Continued

| Attachments                 | <ul> <li>Attachment A: How to Disinfect and Clean the Mobile Device/Zebra Printer</li> <li>Attachment B: Time Selection/Locations</li> <li>Attachment C: MediCopia Symbols Legend</li> <li>Attachment D: Navigation-Task Tab</li> <li>Attachment E: Navigation-Options Tab</li> <li>Attachment F: Navigation-Help Tab</li> <li>Attachment G: Rainbow/X Label</li> <li>Attachment H: Instant Messaging</li> <li>Attachment I: Reschedule</li> </ul> |
|-----------------------------|----------------------------------------------------------------------------------------------------|
|                             | • Attachment J: Notes                                                                                                    |
| Non-Controlled<br>Documents | The following non-controlled documents support this procedure.<br>• MediCopia User Reference Guide                                                                                                    |
| Controlled<br>Documents     | The following controlled documents support this procedure.                                                                                                    |
| Reference                   |                                                                                                    |
|                             | Procedure for Venipuncture                                                                                                    |
|                             | MediCopia Administrator Website                                                                                                    |
| Authors                     | Preanalytical Processing Work Group<br>Ann M Sintef MT(ASCP), SBB, HP, CQA(ASQ)<br>Jabir Bekele, MediCopia Systems Administrator                                                                                                    |

## MediCopia Handheld Device (MC55 and MC55x)-Routine Use, Continued

## ATTACHMENT A: How to Disinfect and Clean the Mobile Device/Zebra

#### Printer, Page 1 of 2

| Approved Cleaning                                                                                                    | g Agent Ingredients                                                                                                    |  |  |  |
|----------------------------------------------------------------------------------------------------|----------------------------------------------------------------------------------------------------|--|--|--|
| The cleaning agents used to disinfect and<br>clean the printer must contain one of the<br>active ingredients listed below:<br>• Isopropyl and Ethyl alcohol (including<br>wipes)<br>• Ammonium<br>• Hydrogen peroxide<br>• Phosphoric acid<br>• Bleach/sodium hypochlorite<br>• Mild dish soap<br>Note: It may be dangerous to combine some or<br>all of the chemicals listed above. As such,<br>always follow the prescribed directions on the<br>approved cleaning agent from the list below.<br><b>Approved Cleaning Agents</b><br><b>Alcohols:</b><br>• Ethanol (ethyl alcohol)<br>• Isopropanol (isopropyl alcohol; IPA) 70%<br>• Isopropyl alcohol<br>• Super Sani-Cloth <sup>®</sup> (PDI)<br>• Sani-Cloth <sup>®</sup> Plus (PDI)<br>• Alcohol Prep Pads (PDI)<br>• CaviWipesTM (Metrex)<br>• Windex <sup>®</sup> Blue (S.C. Johnson)<br>• CaviCide ® (Metrex)<br>• Viraguard <sup>®</sup> (Veridien) | Hydrogen Peroxide/Acid:         • Hydrogen peroxide         • Oxivir® Spray (Diversey)         • Virex® 5 Wipes (Diversey)         • CidexPlus® (Johnson & Johnson)         • Lysol® Healthcare         • Wescodyne®         Ammonium:         • Ammonium Chloride         • 409® Glass and Surface Cleaner (Clorox)         • Virex® 256 (Diversey)         • Sani-Cloth® HB (PDI)         • MadaCide-1 (Mada Medical)         • Super HDQ® L 10 (Spartan)         Bleach:         • Dispatch® (Clorox)         • Bleach/sodium hypochlorite solution         • Clorox® Healthcare Dispatch         • Sani-Cloth Bleach* (PDI)         Soap/Saline:         • Saline 10%         • Ethylene Glycol         • Mild dish soap         Active ingredients or cleaning agents not listed on this page should not be used. |  |  |  |
| • Viraguard <sup>®</sup> (Veridien)                                                                                                    | Active ingredients or cleaning agents not listed on this page should not be used.                                                                                                    |  |  |  |

SCPMG Laboratory Systems PreAnalytic Processing Procedure

#### MediCopia Handheld Device (MC55 and MC55x)-Routine Use, Continued

#### ATTACHMENT A: How to disinfect and Clean the Mobile Device/Zebra Printer, Page 2 of 2

#### **Regular Cleaning and Disinfecting**

The following steps should be taken by healthcare workers in order to disinfect their mobile device/printer after or prior to use.

Caution • Do not spray or spill any liquid on the device/printer or allow liquid to pool up on any surfaces. Liquids entering the device/printer can lead to damage of the sensitive electronics.

#### 1. Cleaning the display

- a. Do not allow any abrasive materials to touch the display.
- b. Remove any dirt particles with a damp cloth.
- c. Wipe the display window using a cloth moistened with one of the approved cleaning agents.
- d. Do not spray cleaning directly onto the display window.
- e. Do not let liquid pool around or on the display window.
- f. After cleaning, dry the display with a soft, non-abrasive cloth to prevent streaking.

#### 2. Cleaning the device/printer housing

- a. Never apply cleaning agent directly to the device/printer.
- b. Dampen a soft cloth with one of the approved cleaning agents. Do not saturate the cloth, which could lead to excess liquid entering the device/printer.
- c. Gently wipe all plastic surfaces thoroughly.
- d. Do not wrap the device/printer in the pre-moistened cloth.
- e. If necessary, use a cotton-tipped applicator to reach tight areas

#### **Regular Cleaning and Disinfecting-con't**

#### 3. Cleaning the device/printer keypad

- a. Dampen a soft cloth as previously described.
- b. Be sure to clean the device/printer keys, and if necessary, in between the keys, using a cotton-tipped applicator.

#### 4. Drying

a. Let the device/printer air dry before use.

#### **Chemicals Known to Damage Plastics**

The following chemicals can potentially damage the plastics on the devices/printers and should **not** come in contact with the device/printer:

- Ammonia solutions
- Acetone
- Ketones
- Ethers
- Aromatic and chlorinated hydrocarbons
- Aqueous or alcoholic alkaline solutions
- Ethanolamine
- Toluene
- Trichloroethylene
- Benzene
- Carbolic acid

Note: Some common hand sanitizers used in the healthcare environment may contain some of the harmful chemicals listed above. Please dry your hands completely before handling the printer to prevent inadvertent contamination and damage to the plastic

SCPMG Laboratory Systems PreAnalytic Processing Procedure

## MediCopia Handheld Device (MC55 and MC55x)-Routine Use, Continued

## ATTACHMENT B Time Selection/Locations Page 1 of 3

Time Selection

- A. Tap Select Time Bubble
- B. Tap to select date (if necessary)

| MediCopia              | 🗿 📯 帐 🎟 9:33    |
|------------------------|-----------------|
| Select Sweep           |                 |
|                        | -               |
| Select Times           | B               |
| Wednesday, August      | 26, 2020 🗸      |
| 09:31 AM               | ▲<br>▼          |
| Next: 30 minutes       | 5               |
| Time Range: 08/26 09:3 | 1 - 08/26 10:01 |
| Get Orders             | Cancel          |
| Schedule Locations     |                 |
| Task Options Help      | 0               |

C. Select date from calendar

| MediCopia 😽           | 📯 🕂 🎹 9:34           |
|-----------------------|----------------------|
| Select Sweep          |                      |
| Sweep:                |                      |
| DAY                   |                      |
| DAT                   |                      |
| -Select Times         |                      |
| Erom:                 |                      |
| O Hom.                |                      |
| Wednesday, August 26, | 2020 -               |
| 1 1 1 2020 N          |                      |
| August 2020           |                      |
| S M T W T F           |                      |
| 26 2/ 28 29 50 51     | 8                    |
| 9 10 11 12 13 14 1    | 15 6 10:01           |
| T 16 17 18 19 20 21 2 | 22 0 10.01           |
| 23 24 25 26 27 28 2   | 29 icel              |
| 30 31 1 2 3 4         |                      |
| Today: 8/26/20        |                      |
|                       | Surger & surgers     |
| Task Options Help 🛃 🥥 | Internet and and and |
|                       |                      |

SCPMG Laboratory Systems PreAnalytic Processing Procedure

## MediCopia Handheld Device (MC55 and MC55x)-Routine Use, Continued

#### ATTACHMENT B Time Selection/Locations Page 2 of 3

D. Change time (if necessary)

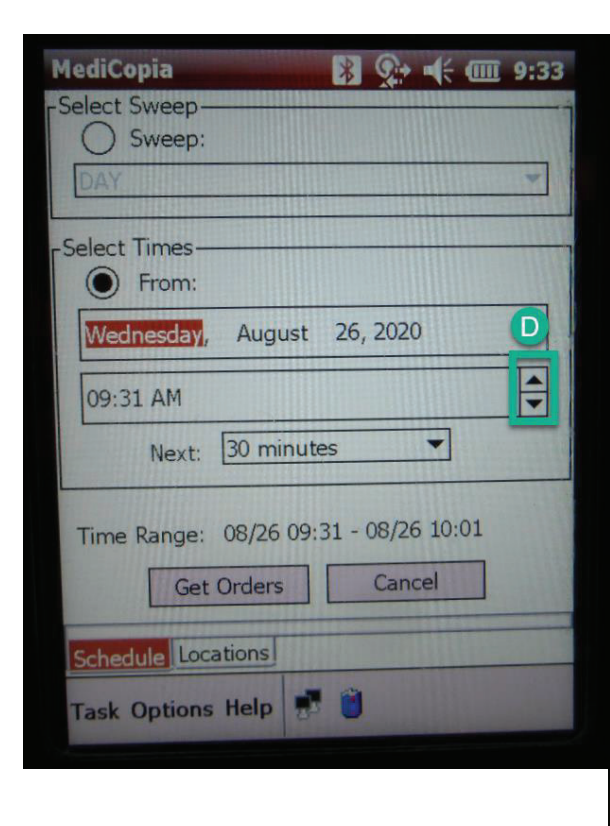

E. Tap on applicable time frame dropdown

| MediCopia      |          | * 9      | • 🗲 🎟     | 9:34   |
|----------------|----------|----------|-----------|--------|
| -Select Sweep- | 481 4473 |          |           |        |
| O Sweep:       |          |          |           |        |
| DAY            | 11/1/11  | 11111    | all aller | -      |
|                |          | 11111    |           |        |
| Select Times-  | 11111    | TT. Tala |           |        |
| From:          |          | 1. Adda  |           | 11111  |
| Wednesday,     | August   | 26, 202  | 0         | -      |
| 09:31 AM       |          |          |           | -      |
| Next:          | 30 minut | es       | E (E      |        |
|                | 30 minut | es       |           |        |
|                | 1 hour   |          | :01       | 1911   |
| Time Range:    | 4 hours  |          |           | 120028 |
| Get            | C8 hours |          |           |        |
|                | 24 hours |          |           |        |
| Schedule Loca  | ations   | Id and   |           |        |
| Task Options   | Help     | 0        |           |        |
|                |          |          |           |        |

SCPMG Laboratory Systems PreAnalytic Processing Procedure

## MediCopia Handheld Device (MC55 and MC55x)-Routine Use, Continued

#### **ATTACHMENT B: Time Selection/Location Page 3 of 3**

F. Tap Locations Tab to select Hospital or appropriate units

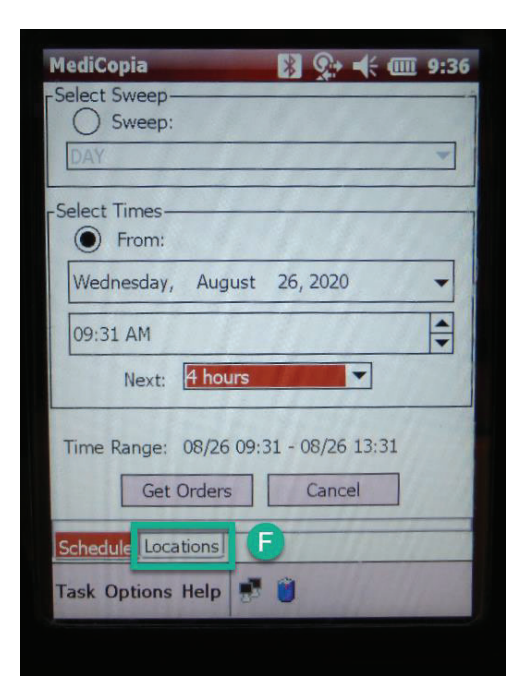

H. To select specific units tap on checkbox next to each unit name

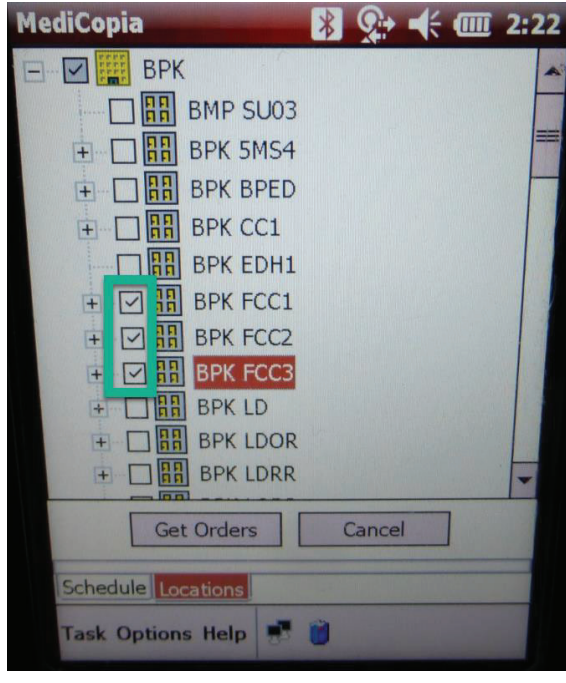

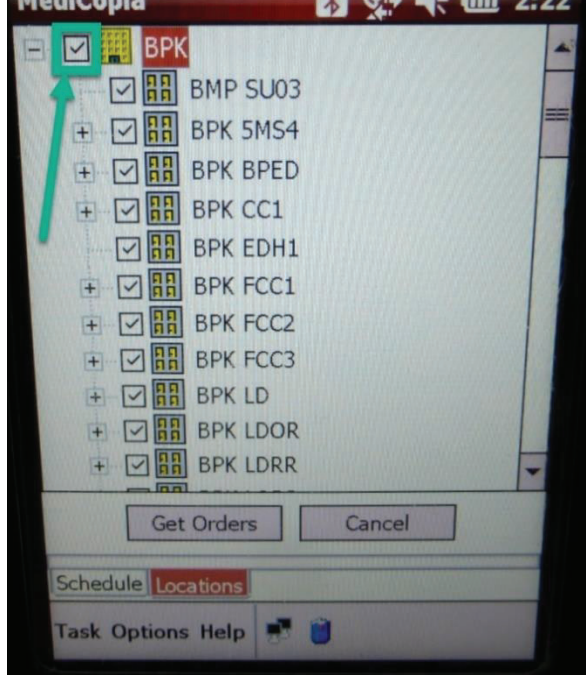

SCPMG Laboratory Systems PreAnalytic Processing Procedure

## MediCopia Handheld Device (MC55 and MC55x)-Routine Use, Continued

### ATTACHMENT C MediCopia Symbols Legend

| Symbol            | Description                 |  |  |  |
|-------------------|-----------------------------|--|--|--|
| 8 A<br>8 A<br>8 A | Unit or Department Location |  |  |  |
| £                 | Patient                     |  |  |  |
| ×                 | Status - Cancelled          |  |  |  |
|                   | Status - Complete           |  |  |  |
| ٠                 | Status - Incomplete Routine |  |  |  |
| 11                | Status - Incomplete STAT    |  |  |  |
| 8                 | Status - Incomplete Timed   |  |  |  |
| *                 | Lattice Home                |  |  |  |
|                   | Keyboard                    |  |  |  |

SCPMG Laboratory Systems PreAnalytic Processing Procedure

### MediCopia Handheld Device (MC55 and MC55x)-Routine Use, Continued

ATTACHMENT D Navigation in Task Tab

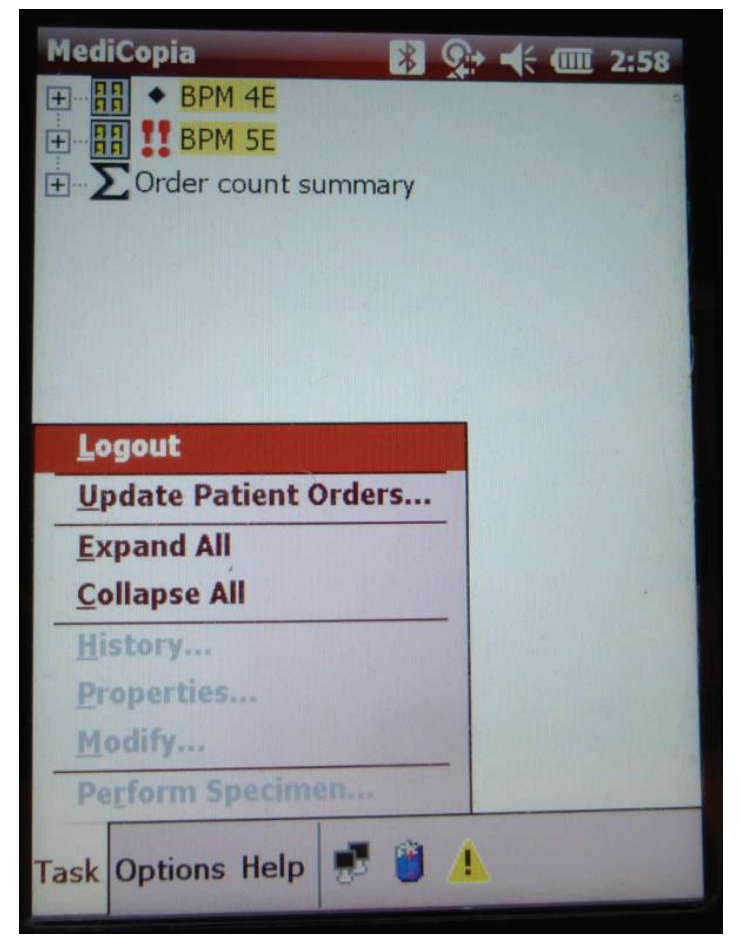

<u>Logout</u>: Tap to logout of MediCopia Application

<u>Update Patient Orders</u>: Tap to return to Schedule/Locations screen

Expand All: Tap to expand all patients' orders

<u>Collapse All</u>: Tap to collapse all expanded orders

SCPMG Laboratory Systems PreAnalytic Processing Procedure

#### MediCopia Handheld Device (MC55 and MC55x)-Routine Use, Continued

## ATTACHMENT E Navigation in Options Tab

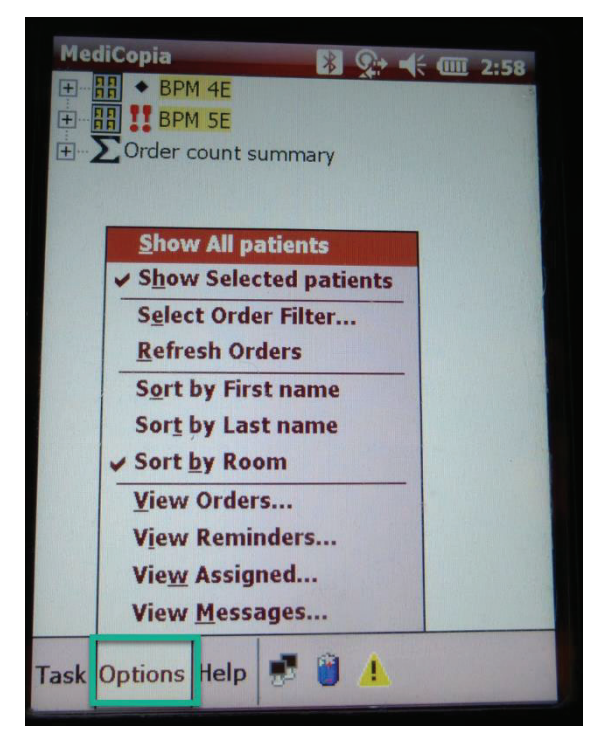

<u>Show All patients</u>: Tap to see all patients in selected units/Hospital

Show Selected Patients (Default): Shows only patients with open orders

<u>Refresh Orders</u>: Tap to refresh MediCopia Application <u>Sort By First Name</u>: Sort open orders by patient first name

Sort By Last Name: Sort open orders by patient last name

Sort By Room (Default): Sort by room by in unit View Orders: View all available orders as a list View Reminders: View all STAT orders available View Assigned: View all orders assigned to user View Messages: View all instant messages sent via MediCopia application.

Select Order Filter: Tap open order filter view menu

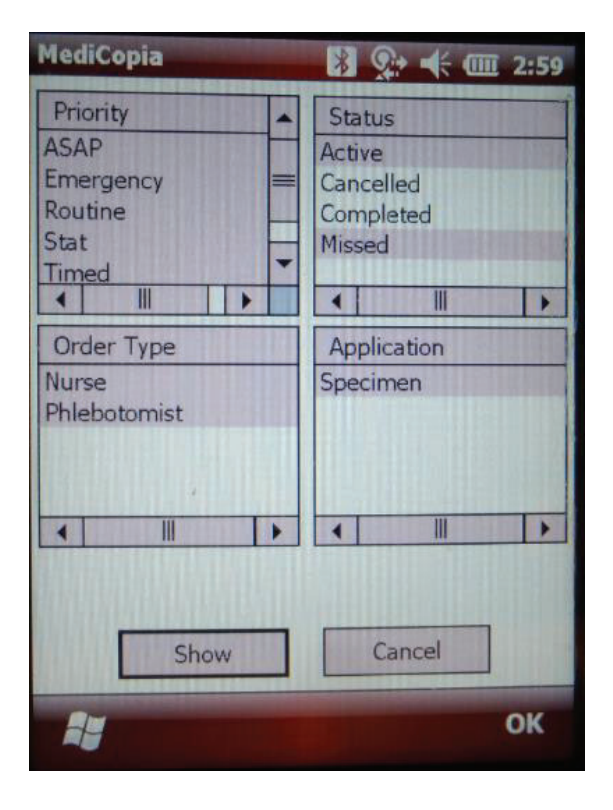

Continued on next page

SCPMG Laboratory Systems PreAnalytic Processing Procedure

## MediCopia Handheld Device (MC55 and MC55x)-Routine Use, Continued

## ATTACHMENT F Navigation in Help Tab

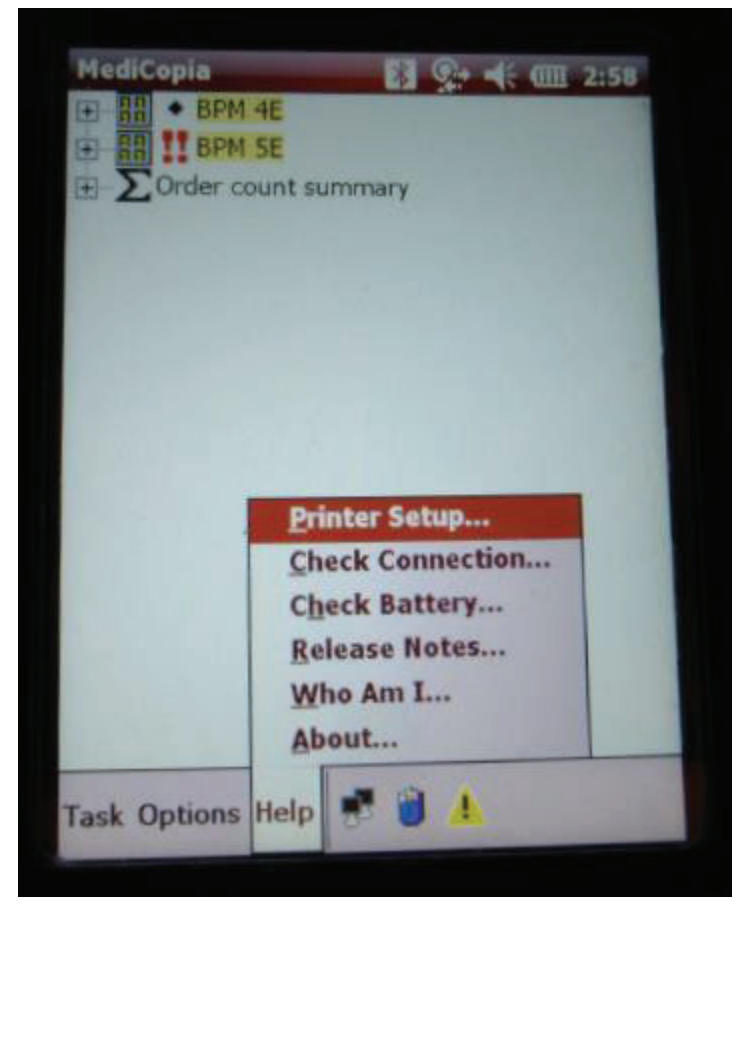

**Dual Monitors: Connection Status** 

<u>Battery Icon</u>: View Battery power Hazard Icon: View all STAT orders

currently pending

<u>Printer Setup</u>: Tap re-enter printer selection screen <u>Check Connection</u>: View connection messages during login <u>Check battery</u>: View Battery power <u>Release Notes</u>: Any current release notes in system <u>Who Am I</u>: Information on whom is using current handheld and what printer is connected <u>About</u>: Information regarding current version of MediCopia installed on handheld

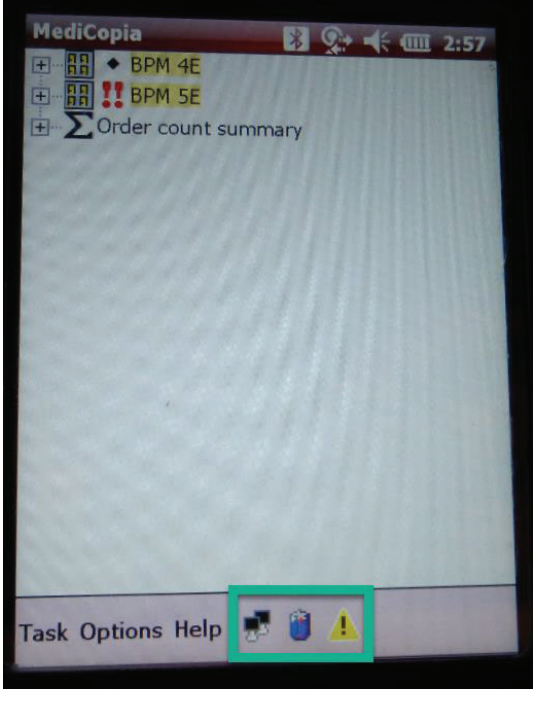

Continued on next page

SCPMG Laboratory Systems PreAnalytic Processing Procedure

# MediCopia Handheld Device (MC55 and MC55x)-Routine Use, Continued

## **ATTACHMENT G Rainbow/"X" Label** Page 1 of 2

To create a rainbow/X label there are two methods

- 1) Double tap the rainbow order icon (see green 1) OR
- 2) Tap "Options" on bottom ribbon then tap "New Rainbow" (see purple 1 and 2)

| MediCopia 🛛 🐉 📯 🕂 🎹 3:30                                                                                                    |                                                            |                                              |                       |
|----------------------------------------------------------------------------------------------------|------------------------------------------------------------|----------------------------------------------|-----------------------|
| TEST, TEST ONE                                                                                                    |                                                            |                                              |                       |
| Print       Cancel Order(s) <method>       ADM Bekele, Jabir         <specimen type=""> <specimen source=""> <not because="" collected=""> <specimen source="">         Container       Pr       St       Time       Qty       Tests         BC:BL       I       14:41       2       C Blood         IID25.UD       X       I       14:51       I       UANoMicro         Rainbow       Show All Orders       2       Image: Show Selected Orders       Image: Show Selected Orders         Task       Options       Image: Show Selected Orders       Image: Show Selected Orders       Image: Show Selected Orders</specimen></not></specimen></specimen></method> | Tap "Rainb<br>number of I<br>MediCopia<br>Rainbow<br>Type: | ow Type" dropdown<br>labels needed for colle | and select the ection |
|                                                                                                    |                                                            | ld Rainbow Can                               | cel                   |
|                                                                                                    |                                                            | 6777                                         | ок                    |

3:31

SCPMG Laboratory Systems PreAnalytic Processing Procedure

# MediCopia Handheld Device (MC55 and MC55x)-Routine Use, Continued

## **ATTACHMENT G Rainbow/"X" Label** Page 2 of 2

Tap "Add Rainbow"

| MediCopia       Image: Image: I |    | After coll<br>1) M<br>2) Se<br>3) Se<br>4) Cl<br>generated.<br>MediCopi<br>TEST, T<br>Print | ection<br>ake sur<br>lect M<br>lect Sc<br>ick Pri<br>a<br>EST 0 | re X-<br>etho<br>ource<br>int bu | -Label o<br>d<br>e per loc<br>utton an | order :<br>cal pro<br>d labo | is highlighted<br>otocol<br>el will be |
|----------------------------------------------------------------------------------------------------|----|---------------------------------------------------------------------------------------------|-----------------------------------------------------------------|----------------------------------|----------------------------------------|------------------------------|----------------------------------------|
| Add Bainbow Cancel                                                                                                    |    | Print<br>1 -Venipu<br>Blood                                                                 | acted B                                                         | ecau                             |                                        | 1 Beke                       | ele, Jabir 3                           |
|                                                                                                    | OK | Containe                                                                                    | r Pr                                                            | St                               | Time                                   | Oty                          | Tests                                  |
|                                                                                                    | on | BC:BL                                                                                       | ST                                                              | I                                | 14:41                                  | 2                            | C Blood<br>UANoMicro                   |

X Label

4

Rainbow...

Containers: 4

111

Task Options Help

Continued on next page

Select All

3:31X

1

08-17

Clear All

Patient Collect Instructions Tests Notes

1

A

SCPMG Laboratory Systems PreAnalytic Processing Procedure

#### MediCopia Handheld Device (MC55 and MC55x)-Routine Use, Continued

### ATTACHMENT G Reschedule Page 3 of 3

Change Scheduled time

- A. Adjust date is needed
- B. Adjust Time if needed
- C. Tap "Reschedule"

| MediCopia 🛛 🕄 📯 🕂 💷                                                       | 2:26  |
|---------------------------------------------------------------------------|-------|
| This order must be rescheduled.<br>Please select a new time to coll his o | rder. |
| Current Scheduled Date/Time                                               |       |
| Thursday, August 20, 2020                                                 |       |
| 01:54 PM                                                                  |       |
| New Date/Time                                                             | A     |
| Thursday , August 20, 2020                                                | ■     |
| 02:41 PM                                                                  |       |
| C Reschedule Cancel                                                       | B     |
| ł                                                                         | ОК    |

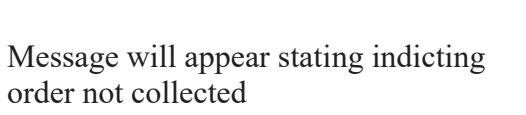

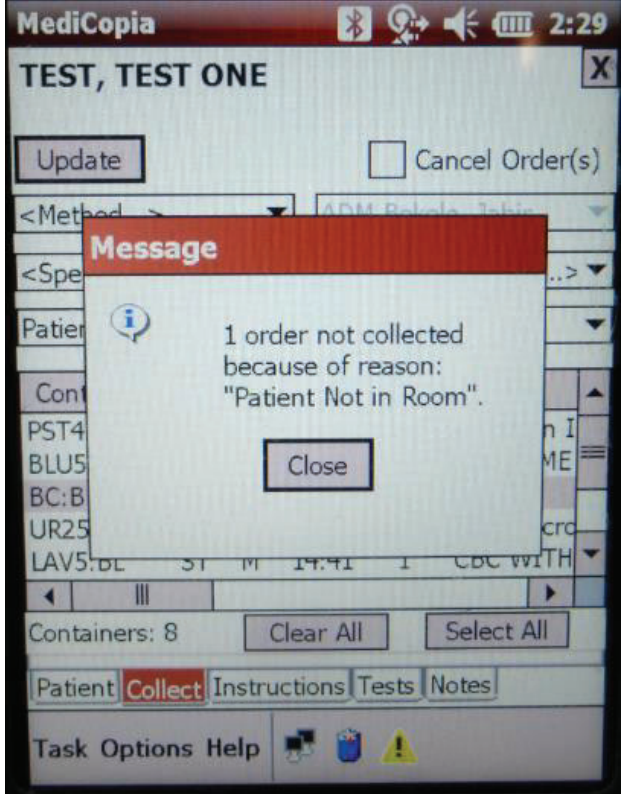

SCPMG Laboratory Systems PreAnalytic Processing Procedure

#### MediCopia Handheld Device (MC55 and MC55x)-Routine Use, Continued

#### ATTACHMENT H

#### **Instant Messaging**

Select recipient from dropdown

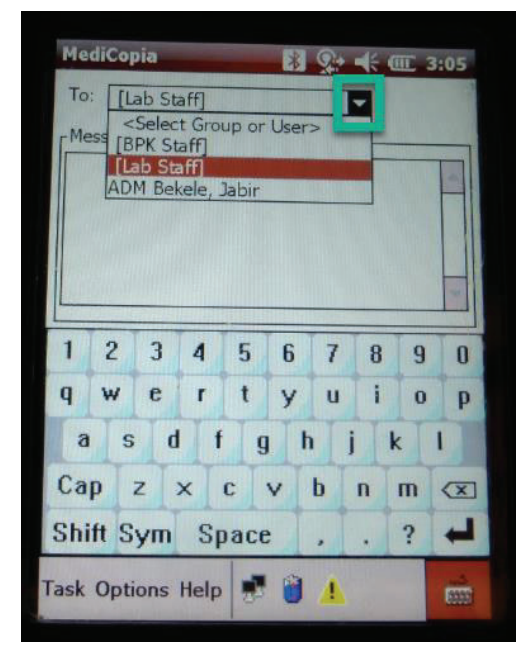

#### All Messages Screen

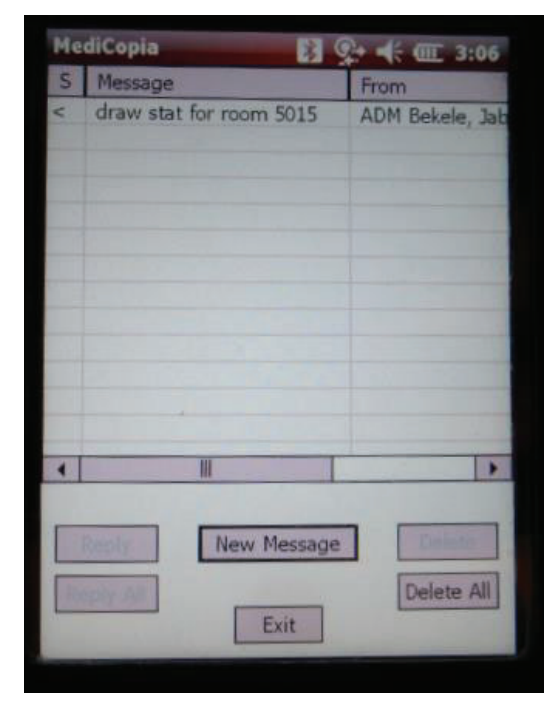

Type message into message field and tap enter on keyboard or "Send" button and message will be sent

| MediCopia               | 👪 📯 🕂 🎟 3: | 06   |
|-------------------------|------------|------|
| To: [Lab Staff]         | -          | 10   |
| r Message               |            |      |
| draw stat for room 5015 |            | -    |
|                         |            |      |
|                         |            |      |
|                         |            |      |
|                         |            | _    |
| Send                    | Cancel     |      |
|                         |            | 1 11 |
|                         |            |      |
|                         |            |      |
|                         |            |      |
|                         | ia la      | 3    |
|                         |            | -    |

Tap "Exit" button to leave screen

SCPMG Laboratory Systems PreAnalytic Processing Procedure

# MediCopia Handheld Device (MC55 and MC55x)-Routine Use, Continued

## ATTACHMENT I Reschedule Page 1 of 3

Tap "Unavailable" for Patient order that needs to be rescheduled

| IediCopia<br>Please identify the patient by<br>scanning the correct field data. |                       |  |  |  |  |  |  |
|---------------------------------------------------------------------------------|-----------------------|--|--|--|--|--|--|
| TES                                                                             | T, TEST ONE           |  |  |  |  |  |  |
| DOB: 1980-06-09<br>Age: 40                                                      | Sex: M<br>Bed: 501501 |  |  |  |  |  |  |
| UCI:                                                                            |                       |  |  |  |  |  |  |
| MRN: 63133178                                                                   |                       |  |  |  |  |  |  |
|                                                                                 |                       |  |  |  |  |  |  |
| Patient identity confirmed                                                      |                       |  |  |  |  |  |  |
| ID not confirmed i                                                              | reason                |  |  |  |  |  |  |
| Unavailat                                                                       | Cancel                |  |  |  |  |  |  |
| <b>Ay</b>                                                                       | ОК                    |  |  |  |  |  |  |

A. Tap "Not Collected Because" dropdown

| TEST, TEST ONE                                                                                                    | X                               |
|----------------------------------------------------------------------------------------------------|---------------------------------|
| Update                                                                                                    | Cancel Order(s)                 |
| <method></method>                                                                                                    | ADM Bekele, Jabir 👻             |
| <specimen type="">▼</specimen>                                                                                                    | <specimen source=""></specimen> |
| <not because.<="" collected="" td=""><td>&gt;</td></not>                                                                                                    | >                               |
| Include w/ AM Draw<br>No Arm Band<br>Nurse Request<br>Patient Not in Room<br>Patient Refused<br>Patient Transfered<br>Pt w/ Procedure<br>Pt. Discharged<br>Pt. Receiving Blood |                                 |
| Unable to Draw 1st try<br>Unable to Draw 2nd try<br>Unable to draw pt. W/ IV<br>Containers: 8 Clear<br>Patient Collect Instruction                                             | ar All Select All               |
| Task Options Help                                                                                                    |                                 |

SCPMG Laboratory Systems PreAnalytic Processing Procedure

## MediCopia Handheld Device (MC55 and MC55x)-Routine Use, Continued

## ATTACHMENT I Reschedule Page 2 of 3

B. Once reason is selected tap "Update"

| MediCopia                                                                                                    |        |       | *                                     | 9     |               | 5            |
|----------------------------------------------------------------------------------------------------|--------|-------|---------------------------------------|-------|---------------|--------------|
| TEST, TES                                                                                                    | ST O   | NE    |                                       |       | [             | C. Click "Ye |
| Update                                                                                                    |        |       |                                       | c     | ancel Order(s | • If yes con |
| <method></method>                                                                                                    |        |       | ADM                                   | Beke  | ele, Jabir    | -            |
| <specimen< td=""><td>Туре</td><td>&gt; `</td><td>Sp</td><td>ecime</td><td>en Source&gt;</td><td>Message</td></specimen<> | Туре   | > `   | Sp                                    | ecime | en Source>    | Message      |
| Patient Not                                                                                                    | in Ro  | om    | i i i i i i i i i i i i i i i i i i i |       |               | -            |
| Container                                                                                                    | Pr     | St    | Time                                  | Qty   | Tests         |              |
| PST4:BL                                                                                                    | ST     | I     | 13:49                                 | 1     | BUN GL, C     | -            |
| PST4:BL                                                                                                    | Τ      | I     | 13:49                                 | 1     | Troponin I    | =            |
| LAV5:BL                                                                                                    | ST     | I     | 13:54                                 | 1     | CBC WITH      |              |
| Pink:BL                                                                                                    | R      | Ι     | 13:59                                 | 1     | ABO BLOO      |              |
| BLU5:BL                                                                                                    | R      | I     | 13:59                                 | 1     | PRO-TIME      |              |
| • 11                                                                                                    |        |       |                                       |       |               |              |
| Containers:                                                                                                    | 8      |       | Clear All                             |       | Select All    |              |
| Patient Col                                                                                                    | lect I | nstru | uctions                               | ests  | Notes         |              |
| Task Optic                                                                                                    | ons H  | elp   | 🐮                                     | 4     | <b>H</b>      |              |

C. Click "Yes" or "No" to reschedule order per local protocol

• If yes continue to Step D

| Messa | ge                                                |
|-------|---------------------------------------------------|
| ?     | Do you want to reschedule<br>all affected orders? |
|       | Yes No                                            |
|       |                                                   |

SCPMG Laboratory Systems PreAnalytic Processing Procedure

#### MediCopia Handheld Device (MC55 and MC55x)-Routine Use, Continued

#### **ATTACHMENT J Notes**

Tap "Notes" Tab

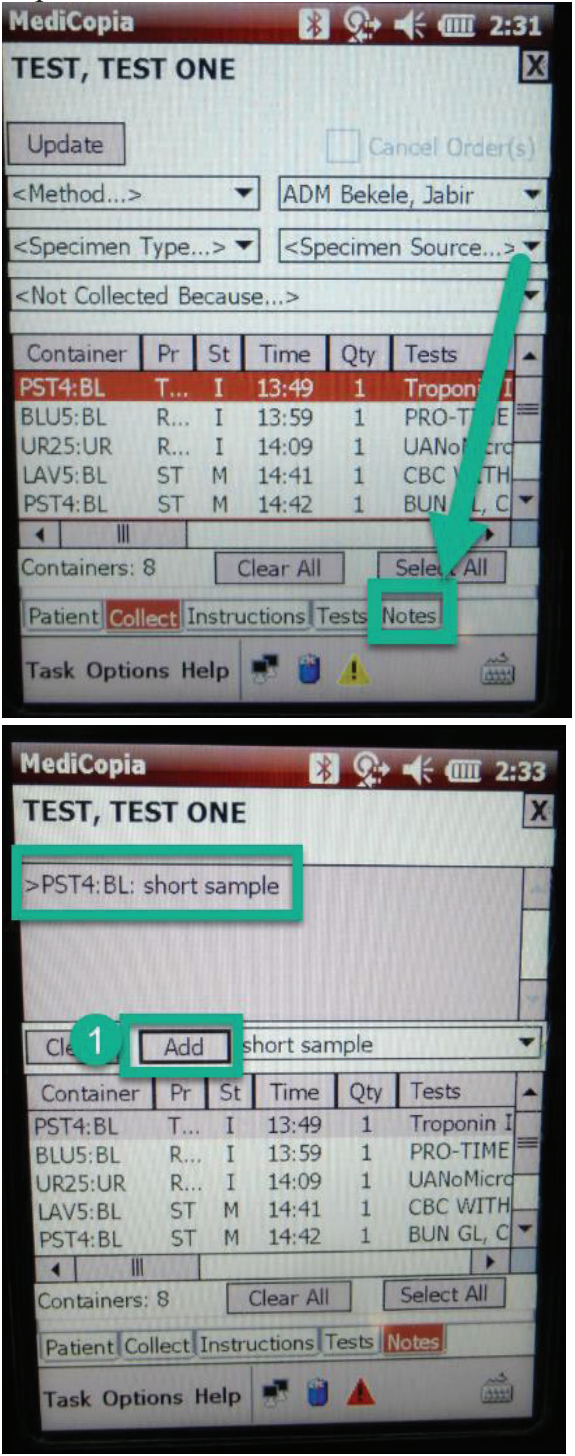

Select prewritten option (display in Cerner?

| MediCopia                     | <b>Higher Contains</b> | 📕 😵 帐 🎟                                                                       | 2:34         |
|-------------------------------|------------------------|-------------------------------------------------------------------------------|--------------|
| TEST, TE                      | STON                   | 1E                                                                            | X            |
| >PST4:BL:                     |                        |                                                                               | -            |
| Clear                         | Add                    | Performed Note>                                                               |              |
| PST4:BL<br>BLU5:BL<br>UR25:UR | Pr<br>T<br>R<br>R      | Specimen Temperature<br>Please do not spin<br>Blood in lab<br>Shared specimen |              |
| LAV5:BL<br>PST4:BL            | ST<br>ST               | M 14:42 1 BUN G                                                               | L, C -       |
| Containers:                   | 8                      | Clear All Select A                                                            |              |
| Patient                       | llect Ins              | structions Tests Notes                                                        |              |
| Task Optio                    | ons Hel                | lp 🛃 🗎 🙏                                                                      | 2000<br>1000 |

1) To write a free text note tap on performed note and enter note

• Click "Add" and note will be inputted next to container information

• All Performed Note entries added will appear in MediCopia history

Regional Parent Document Reference Number: SCPMG-PPP-0402 Rev: 01

#### Signature Manifest

Document Number: SBMC-PPP-0636 Title: MediCopia Handheld Device Routine Use Effective Date: 20 Apr 2021

All dates and times are in Pacific Standard Time.

#### New Preanalytic Regional

#### **Initial Approval**

| Name/Signature             | Title                         | Date                     | Meaning/Reason |
|----------------------------|-------------------------------|--------------------------|----------------|
| Qiyamaa Portillo (K237031) | Assistant Director Operations | 13 Apr 2021, 11:15:04 AM | Approved       |

#### **Operations Director Approval**

| Name/Signature        | Title                        | Date                     | Meaning/Reason |
|-----------------------|------------------------------|--------------------------|----------------|
| Janice Wolf (K119893) | Director Operations Area Lab | 20 Apr 2021, 01:35:20 PM | Approved       |

#### **Medical Director Approval**

| Name/Signature       | Title                         | Date                     | Meaning/Reason |
|----------------------|-------------------------------|--------------------------|----------------|
| Sony Wirio (A478893) | Pathologist, Medical Director | 20 Apr 2021, 02:53:01 PM | Approved       |

Revision: 01